# 🗙 farmo

# フィールドショット 取扱説明書

## クラウドカメラ

フィールドショットは、離れた圃場や現場をスマホで遠隔撮影ができ、 スマホやパソコンで確認できるクラウドカメラです。

■本書をよくお読みのうえ、正しく安全にお使いください
 ■この製品は、iPhone、iPad、Android スマートフォン、
 タブレットにアプリをダウンロードしてご使用いただくものです

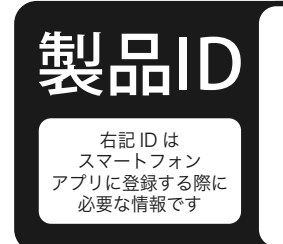

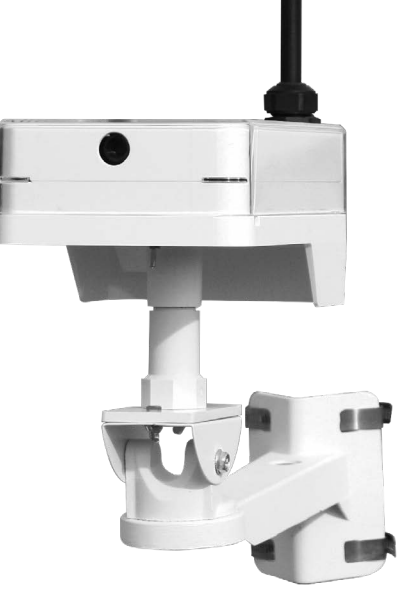

※フィールドショットは、 以下「ファーモ」と表記します。 ※製品本体は、

以下「本体」と表記します。

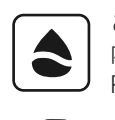

ご使用になるには通信エリア 内である必要があります。 P3をご確認ください。

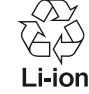

リチウムイオン電池の リサイクルにご協力ください。

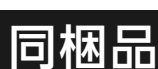

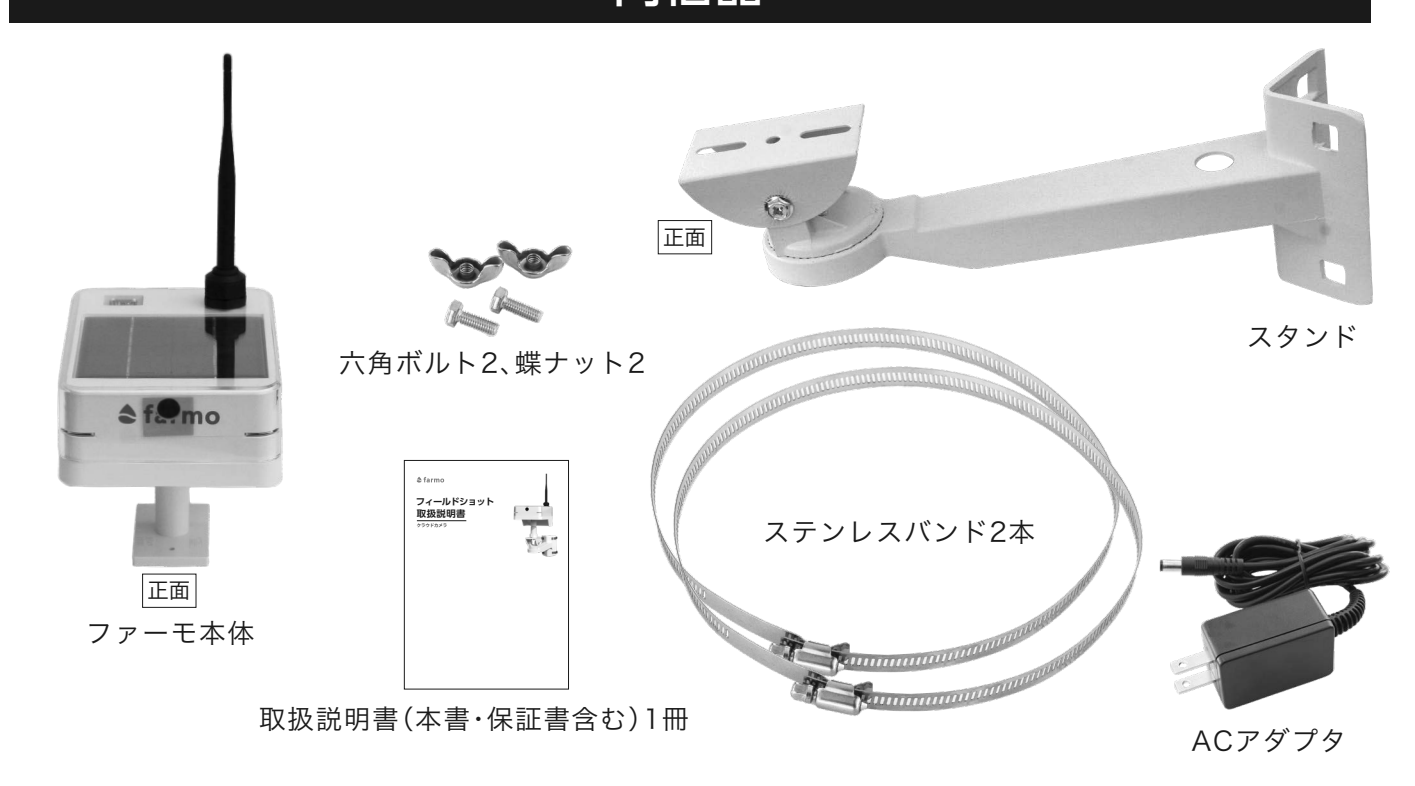

※不良品、欠品がございましたら、ファーモサポートセンターまでお問い合わせください。

# お使いの前にご用意いただくもの

●スマートフォン、タブレット ios16 以上のiPhone、iPad、 Android9 以上のスマートフォン、タブレット (インターネット接続料はお客様の負担です)

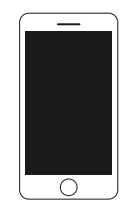

# 安全上のご注意

### 必ずお守りください

以下の内容を必ずお読みいただき、安全にご利用ください。

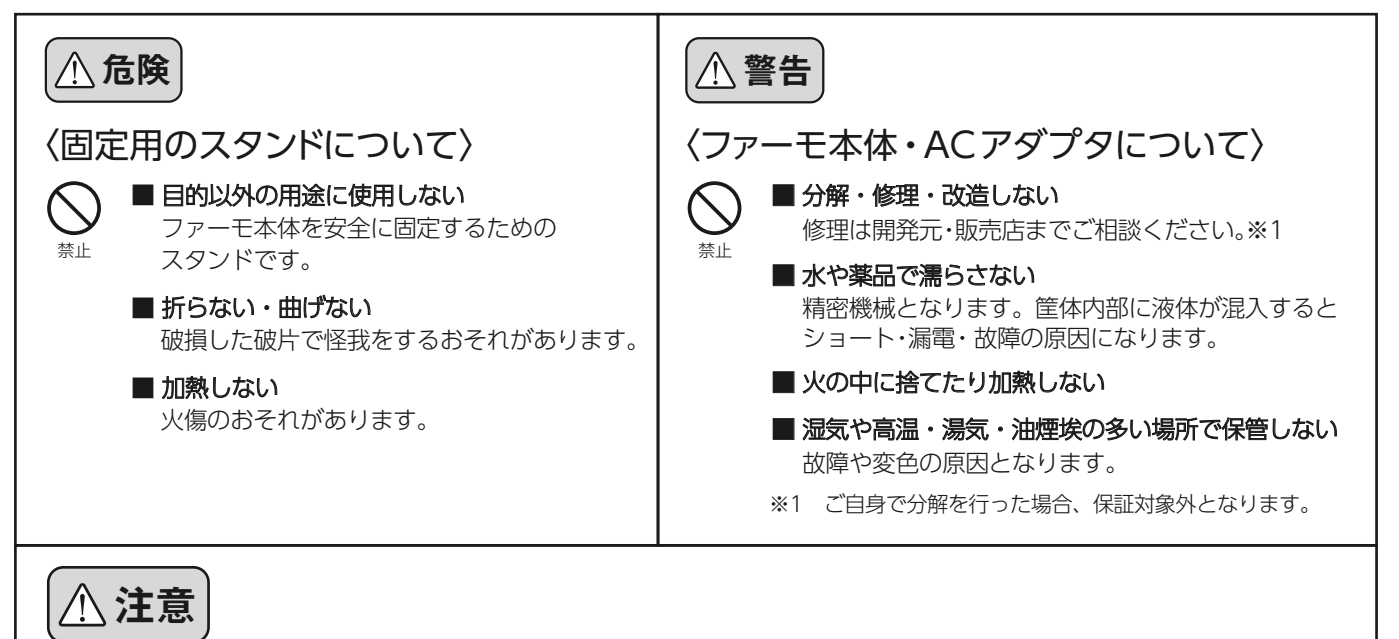

#### 〈ファーモ本体について〉 〈付属品について〉 ■ 圃場に薬品を散布する際の注意点 ■ スタンドやバンド等、付属品の取扱い時の注意点 ファーモ上部を布、又は袋などでおおいます。 スタンドやバンドを取り扱う際は、手や指、顔、 お願い 作業が終わりましたらおおいをはずしご使用 お願い 衣服などを切ったり挟んだりしないようご注意く ください。 ださい。 落とさない・ぶつけない 強い衝撃を与えますと、故障の原因となります。 〈ファーモ不使用時の保管について〉 ■ 高温状態の環境に長時間設置しない ■本体のスイッチを切る ファーモを高温環境においたままにしますと故 電源が入ったまま保管すると次に使用する際に動 障の原因となります。 お願い 作不良の原因となります。 ■ ソーラーパネル部分をきれいに拭いておく 〈内部電池について〉 ソーラーパネル部分が汚れていると充分に日光が 当たらず、充電不足になる恐れがあります。※2 ■ 内部から取り外さない 廃棄の際は販売元にお問合せください。 ■ 箱に梱包しておく 禁止 破損の原因になるため箱やダンボールなどに入れ て保管してください。

※2 拭き取りの際は、アルコール等の薬剤・薬品は使用しないでください。

# データの取り扱いについて

ファーモで取得したお客様の画像データを弊社がお客様の許可なく外部に公開することはありません。

ただし、お客様の画像データは今後のサービス開発、品質向上のため、統計画像として活用し、farmoが提供するサービス内で使用させて 頂く可能性がございますので、予めご了承ください。

また、製品IDはお客様の画像データを閲覧する権限を持つ情報となりますので、慎重に管理し、他者と共有して利用する場合は、お客様の責任のもと製品 IDの重要性を説明したうえで開示するようお願いいたします。

## 免責事項

本製品の利用により、お客様の作物、あるいは生産活動に損害が発生しても、弊社では一切の責任を負いません。予めお客様の承諾のもと ご利用くださいますようお願いいたします。

アプリ、製品の仕様はお客様の許可なく変更となる場合がございますので予めご了承ください。

本来の利用目的以外での使用、または通常想定されない環境下での利用の場合、保証およびサポートの対象外となりますのでご注意ください。

# 通信エリアについて

### \*ファーモは通信エリア内、且つ携帯電話がつながるエリアでのみご利用いただけます。

通信エリアは、下記URLまたは二次元コードから確認が可能です。

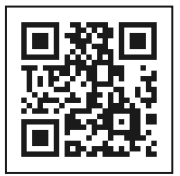

https://farmo.tech/gw\_map/

通信エリアとはファーモが独自に基地局を立て、ファーモの製品がイン ターネットにつながる環境としてカバーするエリアのことを言います。

### 設置したい場所が通信エリア外である場合は?

弊社サポートセンターまでお問い合わせください。 お問い合わせ先は、P9をご確認ください。

## 充電の仕組み

ファーモはソーラーパネルに太陽光を受けて発電し、内蔵のバッテリーに充電して夜間を通じて24時間稼働します。

バッテリーは長期間利用できますが、屋外の日の当たらない場所で長期間ご使用になります と、バッテリー切れを起こす恐れがありますので、ご注意ください。

バッテリーが切れた・切れそうな場合の対処方法につきましては、下記の「外部給電について」 を参照してください。

# 外部給電について

### バッテリー残量が減ったら 付属のACアダプタを接続してください

環境によりソーラーパネルで充電しにくい場合、付属のACアダプタを接続して充電ができます。 ファーモ頭部裏側のキャップを外し、ACアダプタを接続して、一般家庭用100V電源にプラグを 差してください。

※給電したまま圃場に設置いただいてもご使用になれますが、電源環境によっては動作が安定しない場合もございます。 ※外部給電の際には必ず本製品に付属のACアダプタをご利用ください。

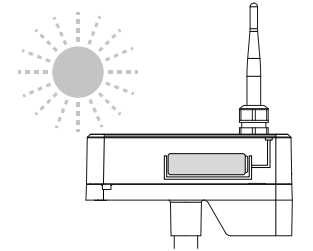

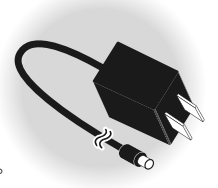

## ファーモを使う

※設置の際、本体や付属品、工具等でケガなどしないよう、十分注意して設置ください。

● 設置場所に支柱を立てる

設置する支柱はお客様ご自身でご用意のほどお願い申し上げます。 ファーモ本体は、Φ200mmまでの支柱に取付が可能です。 柱などに括り付けて使用することも可能です。その場合は、2からスタートしてください。

2ファーモ本体を設置場所の支柱に設置する

1 本体をスタンドに固定

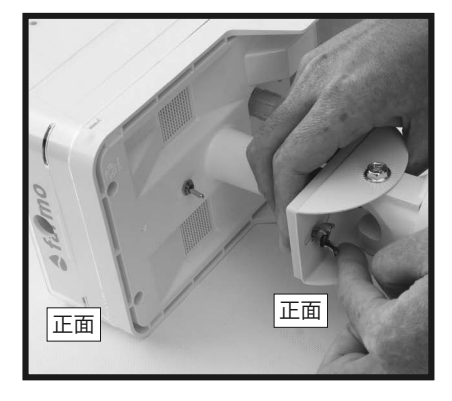

本体を横向きに置き、本体正面 (カメラレンズ側)とスタンド正 面の台を合わせて、付属の六角 ボルトと蝶ネジで2か所固定し ます。

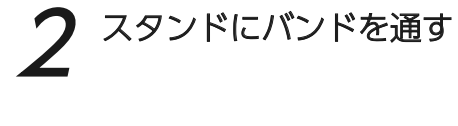

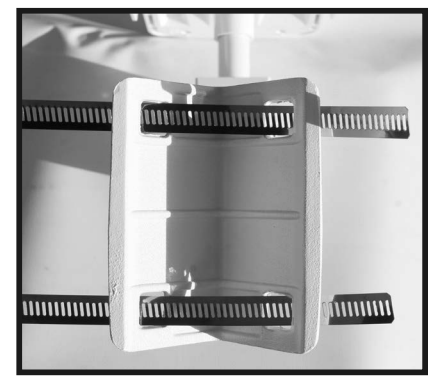

スタンド後方の金具穴にバンド を2本通します。 (1本目のバンドを上の穴2か所 に、2本目のバンドを下の穴2か 所に通します)

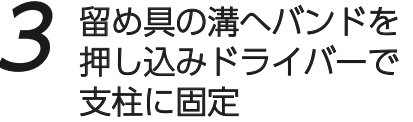

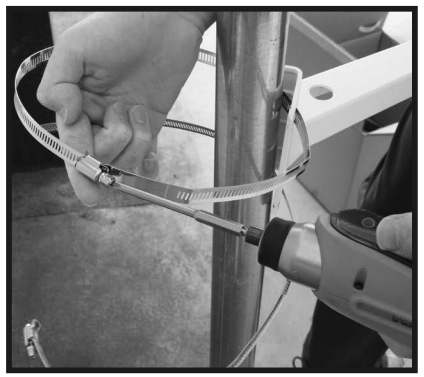

留め具の裏側の溝へバンドを押 し込み、ドライバーで留め具を 回しバンドを締めます。 (固定するまで本体を落とさな いよう気をつけてください)

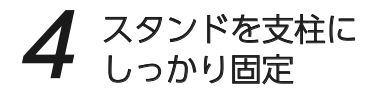

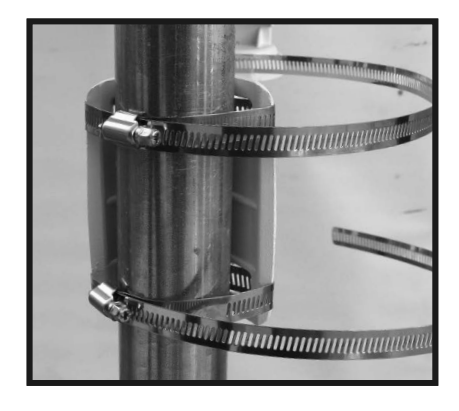

本体とスタンドが地面に対し水平 になるように調整します。その後、 2本のバンドをきつく締め、スタン ドを支柱にしっかり固定します。

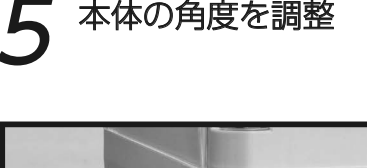

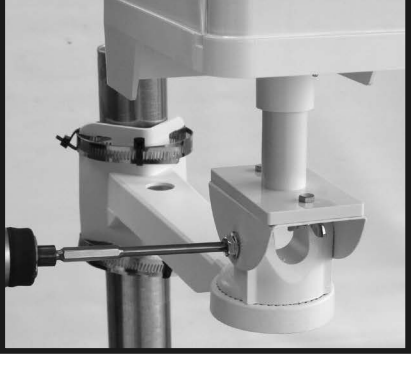

スタンド土台の左右にあるネジ で本体の上下角度を調整できま す。調整後、動かなくなるまで締 めてください。

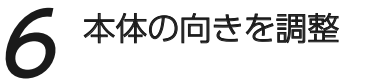

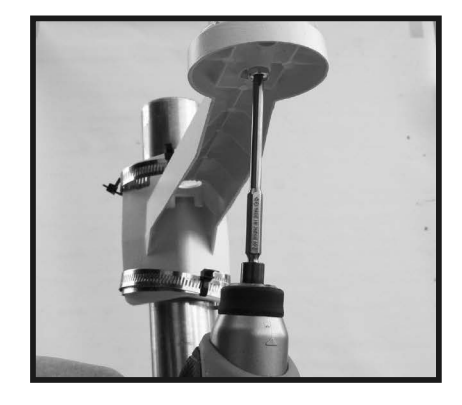

スタンド土台の底にあるネジで 左右の向きを調整できます。 調整後、動かなくなるまで締め てください。

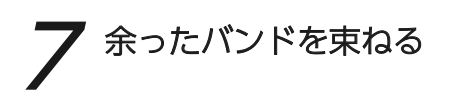

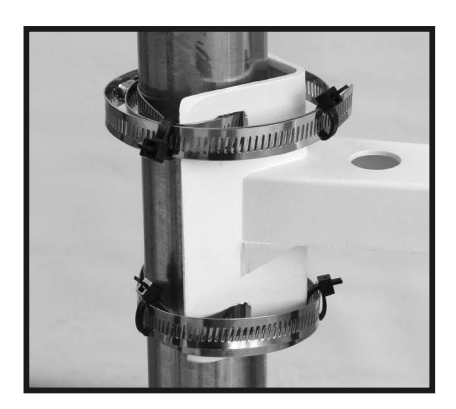

※余ったバンドが長いときは、 結束バンドや紐などをご用意の うえ、余りを束ねてください。

青フィルムを 剥がす

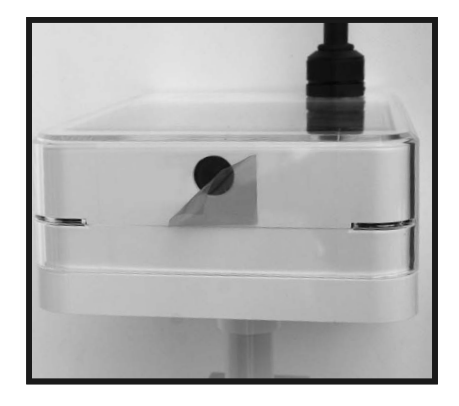

本体レンズ部の保護フィルム(青 フィルム)だけを剥がします。 ※透明のキズ防止透明フィルム は剥がさないでください。

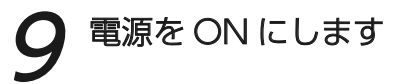

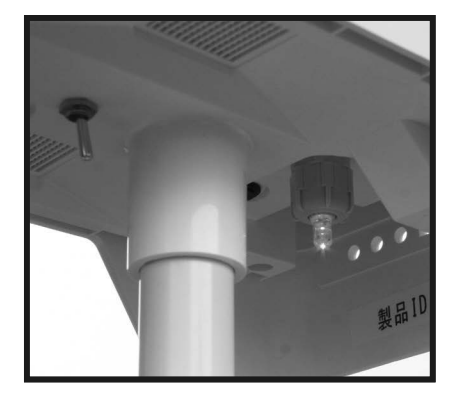

本体裏面にある電源スイッチを ONにします。電池残量が残って いる場合は付近のランプが1秒 間点灯します。

※ランプパターン表

| ①本体電源ON時  | 1秒間点灯 |
|-----------|-------|
| ②撮影信号受信時  | 点灯    |
| ③カメラ撮影時   | 早い点滅  |
| ④画像データ送信中 | 遅い点滅  |

⚠注意

ファーモのご利用には通信が伴います。設置環境によっては、すぐにご利用いただけない場合や、撮影ができない場合もございま す。通信エリアについて (P3)をよく読み、設置を行ってください。

通信エリアマップを開き、設置場所が円に入っているかを見てください。また、携帯電話がつながるエリアかどうか、あわせてご 確認ください。

通信エリア内、且つ携帯電話がつながるエリアにも関わらず撮影ができない場合は、一度電源をOFFにして1分ほど置いてから電源を入れ、再度撮影ができるかご確認ください。

設置場所が通信エリアマップの円に入っていない場合や、入っているが通信ができない場合は、弊社サポートセンターまでご連絡ください。お問い合わせ先は、P9をご確認ください。

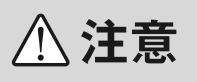

●本書を大切に保管してください修理の際に必要です。

●使用しない期間は必ず、本体の電源を切って保管してください

# 登録の前にファーモアプリをインストールする

お手持ちのスマートフォンで、Google Play または App Store から [farmo] と検索し、「フィールドショット」を インストールします。

検索できない場合は、右記の QR コードより読み取ってく

ださい。

Google Play App Store からダウンロー

※タブレットにも対応しております。 ※対応OS:iOS16 以上 Android9 以上(2024年1月現在)

## ③ アプリで「製品 ID」を登録する ※製品 ID は本書表紙とファーモ本体内側に明記しています。

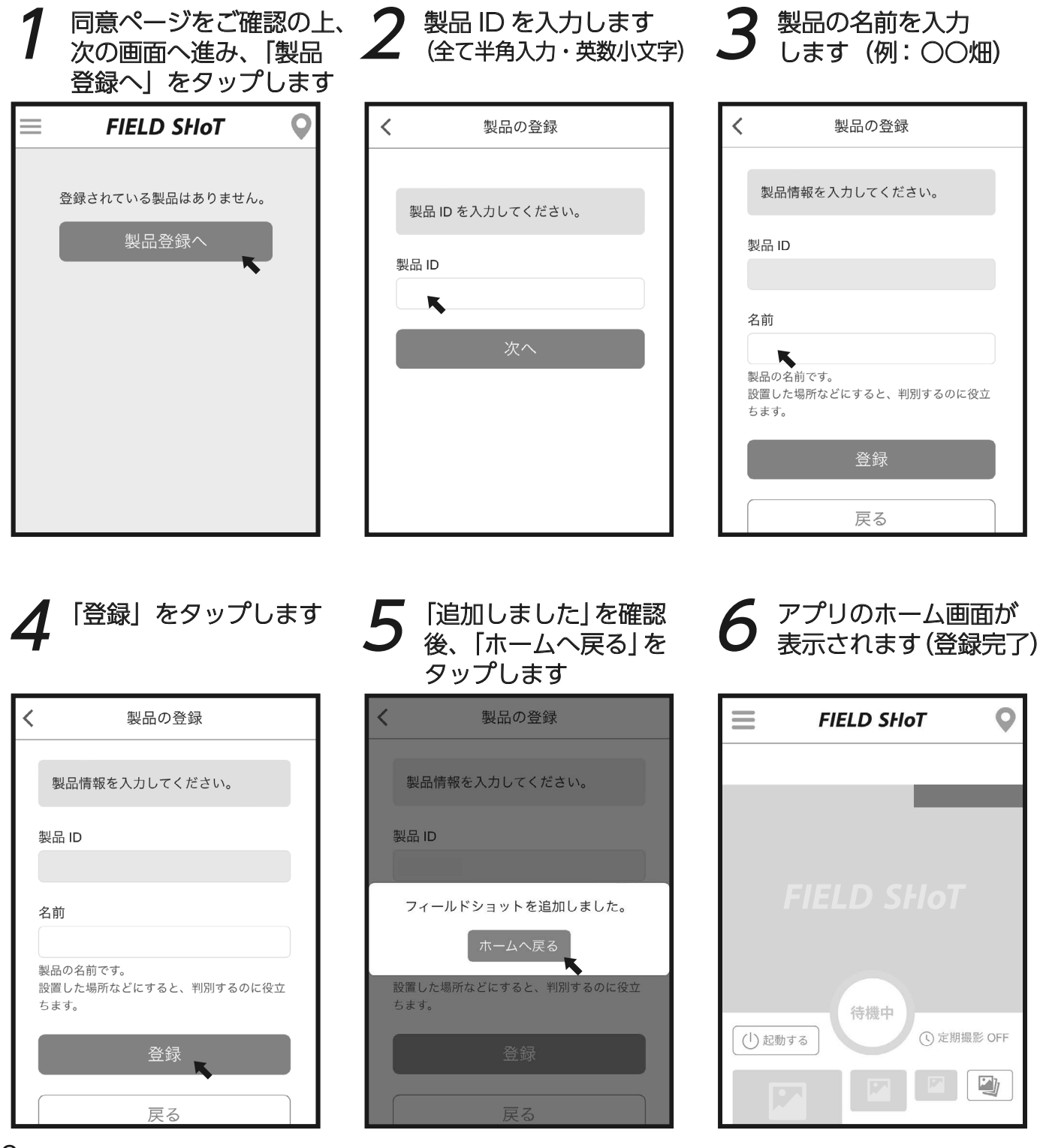

# 撮影手順について(アプリ)

ファーモは、いつでもどこでも撮りたいときにアプリより撮影できます。 操作方法は下の説明をご確認の上、アプリ画面で操作してください。

#### 〈撮影手順〉

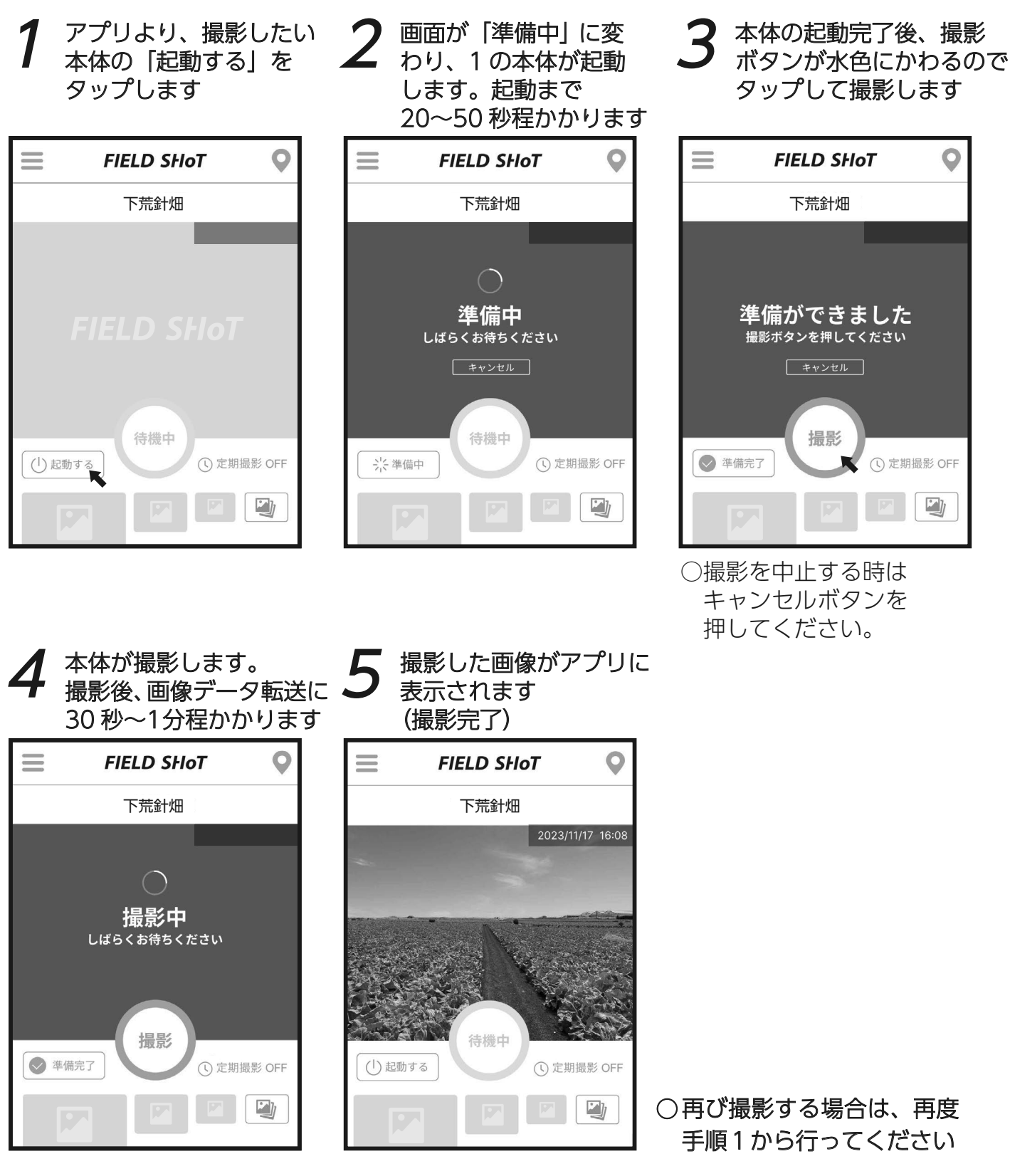

※アプリ画面の説明や定期撮影の設定方法などは、アプリ内メニューに掲載を予定しております。 詳細はフィールドショットアプリよりご確認ください。

# よくあるご質問

# 🜢 farmo

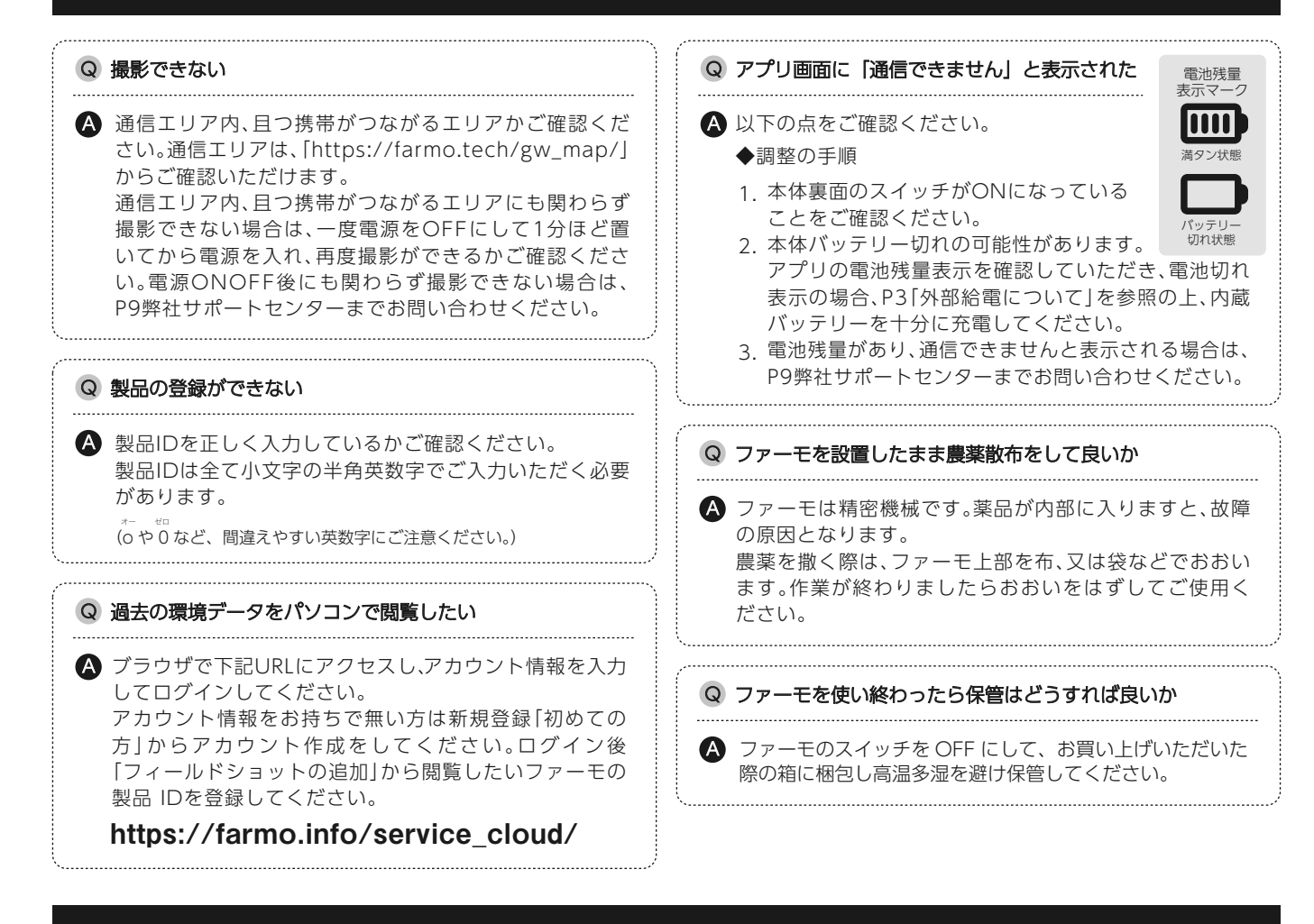

# こんなときは?

| ? 起動できませんでしたと表示される、準備完了にならない!                                                                                                    | ? ファーモ本体を別の場所へ移動したい!                                                                                             |
|----------------------------------------------------------------------------------------------------|----------------------------------------------------------------------------------------------------|
| 準備中の通信に時間がかかり過ぎた場合、画面にリトライボ<br>タンや終了ボタンが表示される、または、手順1の画面に戻<br>る場合があります。<br>リトライ・終了ボタンが表示された際は、ボタンを押しては                                                                | ● 移動の際は電源をOFFにしてから取り外し、移動先で再び電源を<br>ONにしてください。利用できる場所はP3の通信エリアをお読み<br>ください。                                      |
| じめからやり直してください。<br>それでも改善されない場合は、一度電源をOFFにして1分ほ<br>ど置いてから電源を入れ、再度撮影ができるかご確認くださ<br>い。電源ONOFF後にも関わらず撮影できない場合は、P9弊<br>社サポートセンターまでお問い合わせください。                              | ?本体が破損してしまった!                                                                                                    |
|                                                                                                    | サポートセンターへメール・またはお電話にてご相談ください。(P9)                                                                                |
| ? 農薬散布する時はこのままでいいの?                                                                                                    | ? 製品 ID がわからなくなってしまった!                                                                                           |
| <ul> <li>農薬散布時は、必ずファーモ上部をビニール袋などでおおってから作業してください。終わりましたら袋を外してください。</li> <li>ファーモは精密機械です。薬品などの液体が電子部品に付着すると、故障の原因となります。</li> <li>また、ソーラーパネル部分が汚れると充電ができない可能性</li> </ul> | 製品IDは本体内側・本書表紙に記載されています。また、ア<br>プリ内の「設定」から登録されている製品IDが確認できま<br>す。<br>いずれも確認ができなくなってしまった場合にはサポート<br>までお問い合わせください。 |
| があります。<br>定期的にソーラーパネル部分を布などでふいてご利用くだ<br>さい。<br>※研磨剤、シンナー、ベンジン、アルコールなどは使用しな<br>いでください。                                                                                 | ファーモを廃棄するときは<br>廃棄の際は販売元にお問合せください。(P9 参照)<br>ご使用済のリチウムイオン電池は貴重な資源ですのでリサイクル<br>にご協力ください。                          |

## 保証とアフターサービス

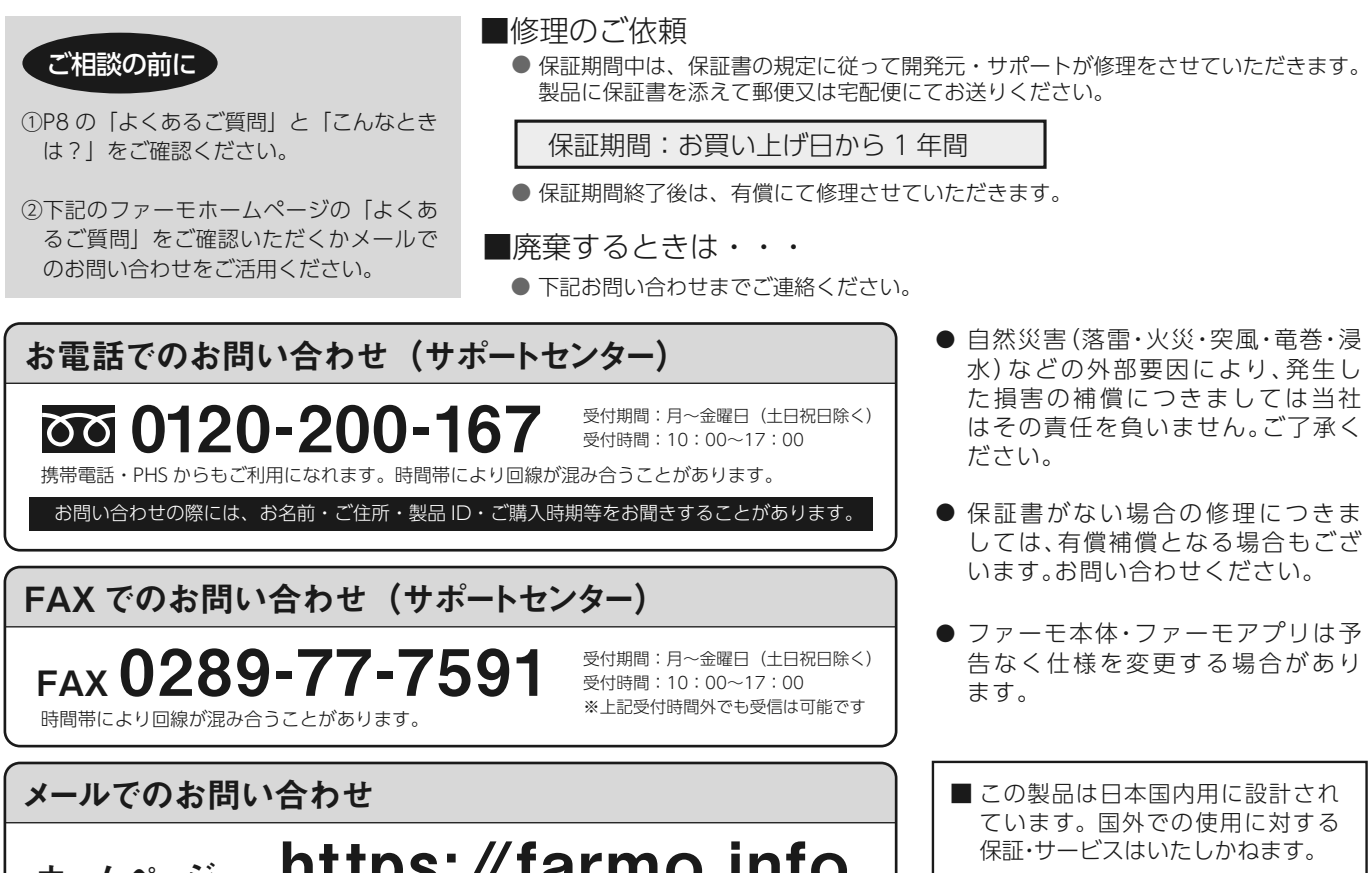

The warrantly service is only for users in Japan.

### https://farmo.info ホームページ

お問い合わせフォームから、ファーモを購入した日時・製品 ID・具体的な症状を明記して、 送信してください。ホームページからのファーモ購入も可能です(送料が別途かかります)

※お問い合わせの際の通話料・通信料はお客様のご負担になります。

# 製品仕様

| 動作保証温度                   | -10℃~ 50℃( 結露なきこと )    |  |  |  |
|--------------------------|------------------------|--|--|--|
| カメラ撮影素子                  | 200 万画素(CMOS イメージセンサー) |  |  |  |
| 解像度                      | 1280×960               |  |  |  |
| 保存形式                     | JPEG                   |  |  |  |
| 撮 影 枚 数                  | 約 1000 枚(1 枚 200KB 時)  |  |  |  |
| 有効焦点距離                   | 4.9mm                  |  |  |  |
| バックフォーカス                 | 1.2mm                  |  |  |  |
| 水平視野角                    | 60°                    |  |  |  |
| 視 野 数                    | 2.2                    |  |  |  |
| ※1 固定の際のバンドはゆ200mm まで対応。 |                        |  |  |  |

| <b>%</b> 1 | 固定の際のバンドはΦ200mm まで対応。   |
|------------|-------------------------|
|            | 支柱となるパイプや柱はお客様にて用意ください。 |
| ₩2         | 製品本体・スタンドを含む            |

| 通     | 信 | 規 | 格                                                          | LPWA(LoRa 変調、本体-GW 間)<br>LTE(本体-インターネット間) |  |  |
|-------|---|---|------------------------------------------------------------|-------------------------------------------|--|--|
| データ   |   | タ | インターネット上のクラウドサーバーに保存                                       |                                           |  |  |
| 電     |   |   | 源                                                          | 充電式リチウムイオンバッテリー (交換不可)                    |  |  |
| 電     | 源 | 供 | 給                                                          | 太陽光発電                                     |  |  |
| 設     | 置 | 方 | 法                                                          | 付属バンドでパイプ等に固定 ※1                          |  |  |
| 防     |   |   | 水                                                          | 簡易的な防水                                    |  |  |
| 外     | 形 | 4 | 法                                                          | 幅 135mm× 奥行 380mm× 高さ 450mm ※2            |  |  |
| 質     |   |   | 量                                                          | 約 1.2kg                                   |  |  |
| 付 属 品 |   |   | スタンド、六角ボルト 2、蝶ナット 2、<br>ステンレスバンド 2 本、AC アダプタ、<br>取扱説明書、保証書 |                                           |  |  |

### 製品に関してご不明な点がございましたら、下記までお気軽にお問い合わせください。

### 開発元:株式会社 farmo

○サポートセンター ○営業部 〒322-0002 栃木県鹿沼市千渡 2-2 〒320-0855 栃木県宇都宮市上欠町 866-1 0120-200-167 FAX.0289-77-7591 TEL.028-649-1740 FAX.028-649-1741

○営業時間:平日10:00~17:00 /○ホームページ https://farmo.info

### 〈無料修理規定〉

- 取扱説明書の注意に沿った使用状態で故障した場合には、無料修理または同等品と交換いたします。
   保証期間内に故障して無料修理をお受けになる場合には、お買い上げの販売店へご持参ください。その際には 本書をご提示ください。
- 2. お客様のご都合により、開発元へ直接修理依頼を行う場合は、本書記載の「修理品送付先住所」へお送りください。その際には、本書を一緒にお送りください。
- 3. 保証期間内でも次の場合には有料保証になります。
  - (ア)使用上の誤り、又はサポート・開発元以外における修理や改造、分解。及びこれらの影響による故障や損傷 (イ)お買い上げ後の落下による損傷、灌水などによる故障
  - (ウ) 天災、地震、水害、落雷その他の天災地変などによる事故、および損傷
  - (工)本書の提示がない場合
  - (オ)本書表面にお買い上げの年月日、お客様名、販売店名の記入のない場合(あるいは文字を書き換えられた場合)
  - (力) 故障の原因が本製品以外の他社製品にある場合
- 4. 本書は日本国内においてのみ有効です。本書のお買い上げ日、販売店などの記入を必ずお確かめください。
- 5. 修理品の送料はお客様の負担になります。ご了承ください。

修理メモ

- ※ お客様にご記入いただいた個人情報は、保証期間内の無料保証およびその後の安全点検活動のために利用 させていただく場合がございますのでご了承ください。
- ※ この保証書は、本書に明示した期間条件のもとにおいて無料修理をお約束するものです。従ってこの保証書によって保証書を発行している者(保証責任者)、及びそれ以外の事業者に対するお客様の法律上の権利を制限するものではありませんので、保証期間経過後の修理についてのご不明の場合は、「保証とアフターサービス」(P9)に明記してあります連絡先までお問い合わせください。
- ※ 保証期間経過後の修理や補修用性能部品の保有期間については、「保証とアフターサービス」(P9) に明記してあります連絡先までお問い合わせください。

# 🗙 farmo

# ファーモ本体 保証書

本書はお買い上げの日から右記期間中故障が発生した場 合に、無料修理規定記載内容で無料修理を行うことをお 約束するものです。

ご記入いただきました個人情報の利用目的は本無料修理 規定に記載しております。お客様の個人情報に関するお 問い合わせは、お買い上げの販売店にご連絡ください。 詳細は右記販売店名欄をご参照ください。

| 修理品送付先住所               |  |
|------------------------|--|
| 〒322-0002 栃木県鹿沼市千渡 2-2 |  |
| 株式会社 farmo             |  |
| サポートセンター 宛             |  |

| 製品 ID<br>保証書の表紙<br>又は本体裏側に<br>シールがあります。 |                   |   |       |         |         |
|-----------------------------------------|-------------------|---|-------|---------|---------|
| 保証期間                                    | お買い上げ日から          |   | 本体1年間 | り (ただし電 | 池は除きます) |
| お買い上げ日                                  |                   |   | 年     | 月       |         |
| お客様                                     | ご住所<br>お名前<br>電 話 | ( | )     | _       |         |
| 販売店名<br>または<br>購入先                      |                   |   |       |         |         |